## $1^{\check{e}Re}$ méthode : Mettre à jour le Firmware sur un SP80 par carte SD

1/ Télécharger le fichier *sp80\_upgrade\_v3.45.tar* et le copier sur une carte SD inférieure à 64 Gb: www.lepont.fr/instruments/services/maj-gnss

2/ Insérer la carte SD dans le SP80 éteint

- 3/ Démarrer le SP80 en appuyant simultanément sur les bouton power et scroll.
  - Relâcher les boutons au bout de 10 secondes.
  - Le message « Uploading mode » puis « Upgrading Firmware » doivent apparaitre à l'écran. La mise à jour dure environ 6-7 min puis le SP80 redémarre à la fin de la mise à jour

4/ Vérifier que la mise à jour s'est bien installée : Appuyer deux fois sur le bouton de défilement : l'écran doit afficher FW : 3.45

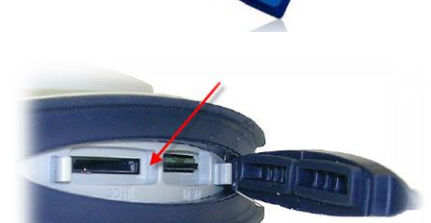

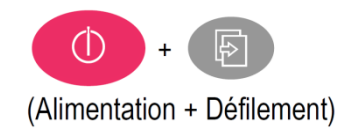

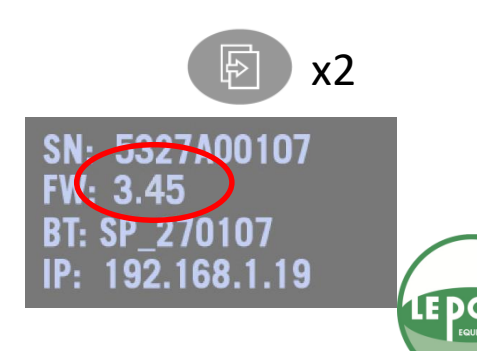

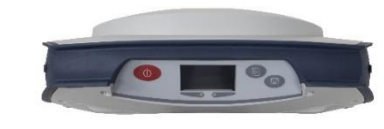

## 2<sup>ème</sup> méthode : Mettre à jour le Firmware sur un SP80 par logiciel et câble USB

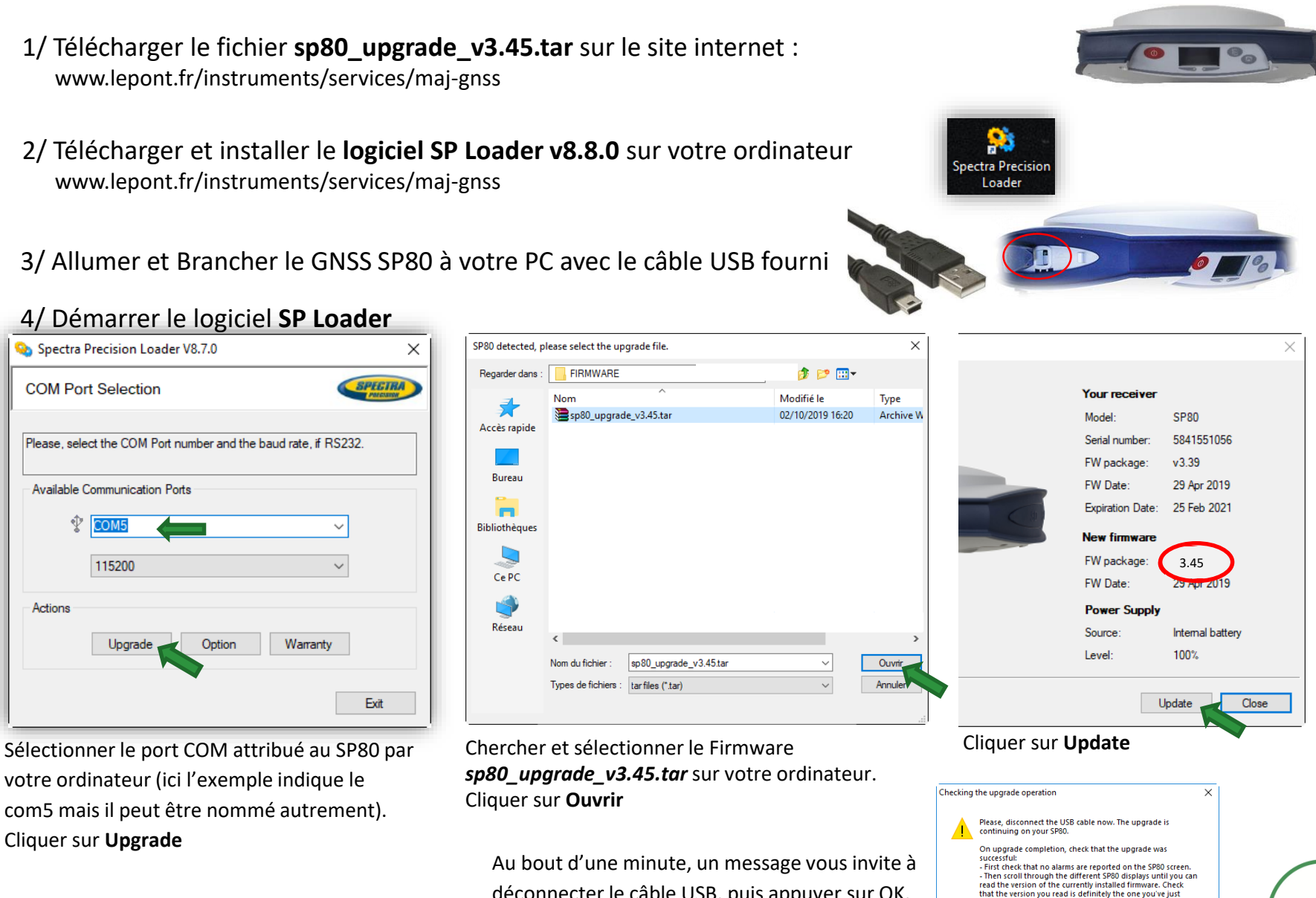

déconnecter le câble USB, puis appuyer sur OK. Patienter 3 minutes le temps que l'installation se termine sur le SP80

installed

sequence.

Otherwise you will have to resume the entire upgrade